Инструкция как привязать карту

Если, по каким-либо причинам, ваша карта «отвязалась» и не активна, ниже краткая инструкция «Как привязать карту»

Повторная процедура привязки банковской карты/оплаты банковской картой:

- Зайдите в личный кабинет
- Там вы увидите название коллекции F40 Competizione, кликните на

"ПОДРОБНЕЕ", вам откроется информация о ваших заказах, листаем до нужного вам заказа

• Далее графа "способ оплаты", далее кликнуть на изображение "банковской карты" или на «оплатить»

• Если вы заходите в личный кабинет с мобильного телефона, чтобы открыть все поля, вам необходимо расположить телефон горизонтально. Тогда вы сможете увидеть графу «Способ оплаты»

- Нажмите на изображение «банковской карты» либо на «оплатить»
- Далее, следуя подсказкам, введите данные своей карты
- Подтвердите оплату
- После проведения оплаты Ваша карта будет автоматически привязана к Вашей подписке
- Если ваша карта не привязана посылка высылаться не будет.